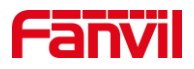

# post 模式下如何升级 i5xW 室内机

版本: <1.1>

发布日期: <2022/1/21>

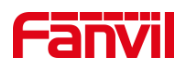

目录

| 1. | 介绍                   |              | 1   |
|----|----------------------|--------------|-----|
|    | 1.1.                 | 概述           | 1   |
|    | 1.2.                 | 适用型号         | 1   |
|    | 1.3.                 | 前提准备工具       | 1   |
|    | 1.4.                 | 设备与电脑连接示意图   | 1   |
| 2. | post 模式 <sup>-</sup> | 下升级 i5xW 室内机 | . 2 |
|    | 2.1.                 | 设备进入 post 模式 | . 2 |
|    | 2.2.                 | post 模式下升级固件 | 3   |

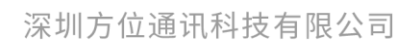

地址:深圳市新安街道洪浪北二路稻兴环球科创中心A座10层 座机:+86-755-2640-2199 邮箱:sales.cn@fanvil.com www.fanvil.com.cn

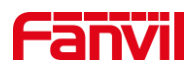

## 1. 介绍

#### 1.1. 概述

i5xW 系列室内机设备在有特定需求或者要修复某些 Bug 时,可能需要进行升级固件版本来解决,下面将主要对 i5xW 系列室内机在 POST 模式下升级做详细介绍。

#### 1.2. 适用型号

方位 i5xW 系列室内机: i51W、i52W、i53W 。

#### 1.3. 前提准备工具

Fanvil i5xW 系列室内机一台(此处以 i52W 为例), PoE 交换机一台(或者 DC 直流电源),将设备接到交换机下。

②调试电脑一台,并将电脑接到交换机下,保证电脑跟设备之间的网络是互相连通的。

## 1.4. 设备与电脑连接示意图

①将 i52W 连接交换机,并将电脑连接在与设备同一个交换机下,保证电脑跟交换机 之间的网络互相连通,连接示意图如图 1 所示。

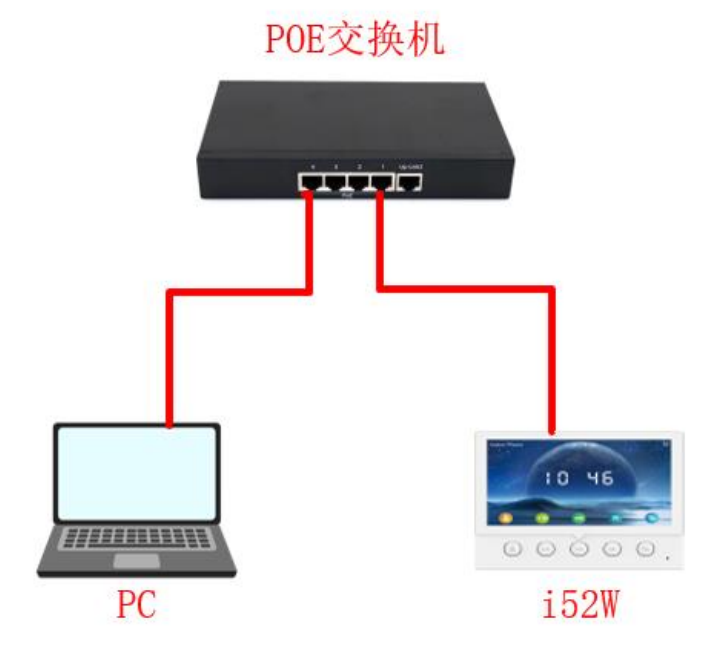

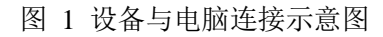

深圳方位通讯科技有限公司

地址:深圳市新安街道洪浪北二路稻兴环球科创中心A座10层

座机:+86-755-2640-2199 邮箱:sales.cn@fanvil.com www.fanvil.com.cn

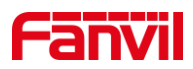

## 2. post 模式下升级 i5xW 室内机

实现 post 模式下升级,需要先将 i5xW 进入 post 模式,然后电脑打开设备的 post 网页 界面进行升级操作,以 i52W 为例,下面对 post 模式下升级 i5xW 做详细介绍。

### 2.1. 设备进入 post 模式

(1) 给 i52W 上电后,在出现开机 Logo 时长按住接听键,如图 2 所示:

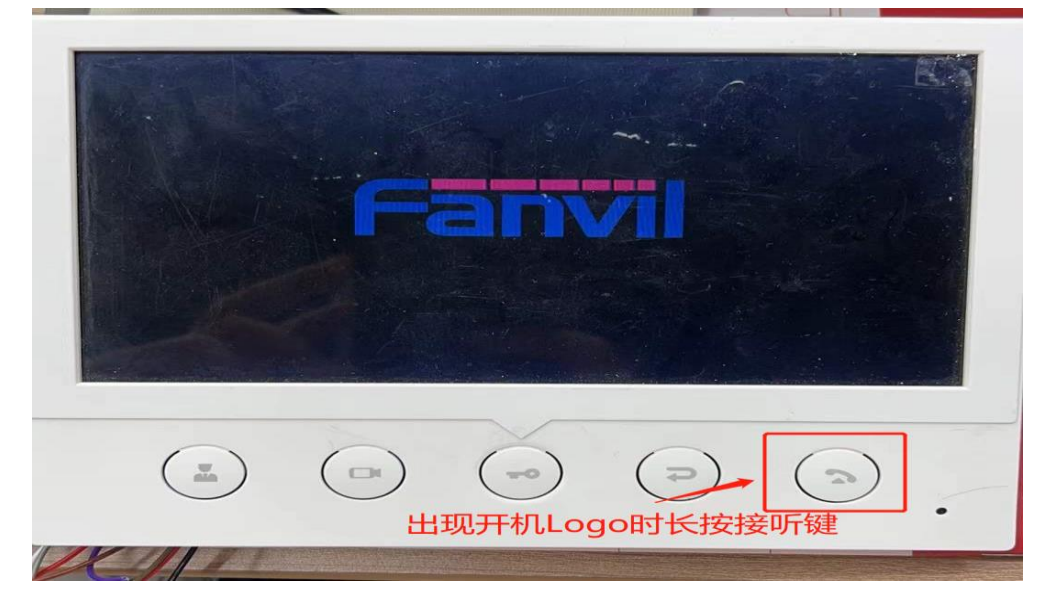

图 2 i52W 如何进入 post 模式示意图

(2) 出现了 PostMode 界面说明 i52W 已经进入了 Post 模式,如图 3 所示:

|      | Po      | stMc   | ode    |     |  |
|------|---------|--------|--------|-----|--|
| IPa  | addr:   | 192.16 | 58.1.1 | 79  |  |
| 显示Po | stMode诊 | 的已经进   | 入post模 | 式   |  |
|      |         |        | (>)    | (2) |  |
|      |         | 11     |        |     |  |

图 3 i52W 进入 Post 成功示意图

#### 深圳方位通讯科技有限公司

地址:深圳市新安街道洪浪北二路稻兴环球科创中心A座10层

座机:+86-755-2640-2199 邮箱:sales.cn@fanvil.com www.fanvil.com.cn

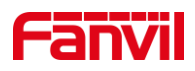

## 2.2. post 模式下升级固件

设备进入 Post 模式后,需要在 post 网页界面进行配置,下面将对如何配置做详细介绍。

(1) 进入 post 网页界面: 在网页上输入 http://192.168.1.179:8080 后进入 post 网页界面。

(2) 进行升级:在 post 网页界面中选择 Upgrade Software,然后选择相应的升级固件, 点击 Upgrade 即可进行升级,如图 4 所示:

|                         | 192.168.1.1              | 179/8080 Broadcom PI × +                                                            |    |       | - 0 | $\times$ |
|-------------------------|--------------------------|-------------------------------------------------------------------------------------|----|-------|-----|----------|
| $\leftarrow$            | $\rightarrow$ C          | ▲ 不安全   192.168.1.179:8080/html/top.html                                            | τõ | £≡ Fe | b 😩 |          |
|                         |                          |                                                                                     |    |       |     |          |
| Tools<br>Upgra<br>Reboo | ide Software<br>ot Phone | re 1.选择操作 Upgrade Software 2.选择相应的升级固件 New Image: 通率文件 #32 famil-fei _ 29-1122.18 z |    |       |     |          |
|                         |                          | [Utgrade] Cancel<br>3.进行升级                                                          |    |       |     |          |
|                         |                          |                                                                                     |    |       |     |          |

图 4 post 网页界面配置示意图

- (3) 等待升级完成后设备会自动重启。
- (4) 检查设备的固件版本是否升级成相应的版本,若不是,则可重新升级;若是,则 说明升级成功。
- 以上就是 i5xW 系列室内机的 Post 升级过程。

深圳方位通讯科技有限公司